## Come si accede all'Area Riservata per gli aderenti a Credemprevidenza?

Dal 30/06/2022 l'accesso all'Area Riservata per gli Aderenti a Credemprevidenza avviene mediante tre chiavi di sicurezza: codice fiscale, password e OTP (One Time Password – una password temporanea che si genera ad ogni accesso), anche per chi risulta già iscritto all'Area Riservata da prima di questa data.

Se non sei registrato ai servizi online e non hai ancora la password di primo accesso, inserisci il numero di iscrizione riportato sulla Lettera di Benvenuto o sul Prospetto delle Prestazioni Pensionistiche che Credemvita mette a disposizione ogni anno).

Se sei già iscritto ai servizi online oppure eri iscritto nella versione dell'area riservata precedente al 30/06/2022 e non ricordi la password di accesso, puoi rigenerarla in autonomia cliccando su "Hai dimenticato la password?".

## Registrarsi ai servizi on-line

Collegati all'Area Aderenti mediante il link presente nella homepage del sito di Credemvita, poi clicca direttamente su **"Registrati ai Servizi Online**" (in questa prima fase NON inserire il codice fiscale e la password).

| ACCESSO                          |                          |  |  |  |
|----------------------------------|--------------------------|--|--|--|
| Codice Fiscale (in               | MAIUSCOLO)               |  |  |  |
| Inserire il codio                | e fiscale (in MAIUSCOLO) |  |  |  |
| Password                         |                          |  |  |  |
| Password                         |                          |  |  |  |
|                                  | ACCEDI                   |  |  |  |
| Registrati <mark>ai se</mark> rv | rizi onLine              |  |  |  |
|                                  |                          |  |  |  |
| Hai dimenti <mark>c</mark> ato   | la password?             |  |  |  |

Ti troverai nella pagina di registrazione dove ti saranno richiesti il **Codice fiscale** e la **Password di primo accesso** (Se non sei registrato ai servizi online e non hai ancora la password di primo accesso, inserisci il **numero di iscrizione** riportato sulla Lettera di Benvenuto o sul Prospetto delle Prestazioni Pensionistiche che Credemvita mette a disposizione ogni anno). Dovrai poi scegliere il canale di comunicazione sul quale ricevere l'OTP (One Time Password – una password temporanea che si genera ad ogni accesso):

- e-mail
- sms su cellulare

In seguito, clicca su modifica, inserisci il recapito scelto e allega la tua carta di identità, necessaria per la certificazione del contatto da parte di Credemvita.

Prosegui cliccando su "Conferma Modifica".

| R                                                                                               | EGISTRAZIONE ONLINE /                                                                                                    | CANALE SICURO                                                                                     |                           |                                                     |                                                      |
|-------------------------------------------------------------------------------------------------|----------------------------------------------------------------------------------------------------|---------------------------------------------------------------------------------------------------|---------------------------|-----------------------------------------------------|------------------------------------------------------|
| ANVENTINEN GENTLE GENTLO FE<br>CUE SANA INVIATO L'OTP FEA CONT<br>NUCLAMENTE LE CREDINEIRO DE A | IN RELETIONS ALL WEA ASSESSION & NESS<br>TOMANE LE DEPUISIONN ONLORE E SEL AC<br>ASSESSIO E MEMORI LUI, ROTTONE CONTINUI                                                                                                    | TANNO TREEZONARE IL CHMALE SICURD (SMR / ZMAR) A<br>2550 INFETTURT MANNEE MOTIVALE MUTRALCI       |                           |                                                     |                                                      |
|                                                                                                 |                                                                                                    |                                                                                                   | Scelta Canale di Comuni   | eastone OTF                                         | 7-01                                                 |
| Codice Hiscale                                                                                  |                                                                                                    |                                                                                                   |                           | ewar.                                               | SME                                                  |
| DRIVENDREES20001350                                                                             |                                                                                                    |                                                                                                   |                           |                                                     |                                                      |
| Password                                                                                        |                                                                                                    |                                                                                                   | Indirizpo EMA/L           | (dervice)) to the                                   |                                                      |
|                                                                                                 |                                                                                                    |                                                                                                   |                           |                                                     | Passanaise                                           |
| lar ana sel registroto or server and<br>petiteo di Aresensito e asi Prospi                      | kie e van Adranava is geroerd drywno o<br>naz delle Pressanni Pensindialske ste Colo                                                                                                    | ccesso, resento il numero di contrione quartato tallor<br>Neneta mette a altiposizione oggi prem. |                           |                                                     | ANNULLA                                              |
|                                                                                                 |                                                                                                    |                                                                                                   | Rijawili kodirizzu BMAN,  | chermejstest.id                                     | 1                                                    |
| Scella Catole di Comunicazion                                                                   | ne otr                                                                                                    | - Court                                                                                           |                           |                                                     |                                                      |
|                                                                                                 | Contraction of the second second seco |                                                                                                   | ANVERTENDS: NV CASO DI MO | INTER DI UND DEI CHINALI VER RICEVERE L'OTT I       | DAS, EMANJ E NECESSARO ALLEGARE COPIA DELLA CARTA DI |
| 120103032222                                                                                    |                                                                                                    |                                                                                                   | INDENTITÄ UNA VISCA VEZ   | RIVICATA 10 ELABROATA LA TUA RETRETTA DI            | INDEVICA II VERBA INVINTA UNA ACCUPICA DEL CANALI    |
| Indivizo EMAIL                                                                                  | minemal/18 kusi promitate eth                                                                                                    | <i>a</i>                                                                                          | FILLER OF THE OWN DO YOU  | AND D AND DA DE DE DE DE DE DE DE DE DE DE DE DE DE |                                                      |
|                                                                                                 |                                                                                                    |                                                                                                   | Alisgaro copia del Docume | ento d'identità in corso di velidità l'rante/retr   | 9                                                    |
|                                                                                                 |                                                                                                    |                                                                                                   | Documento identită        | Carlo di lalernità pel 🕷                            | CERCAPIL                                             |
| F-0400.000                                                                                      |                                                                                                    | Representation of the                                                                             |                           | Educated for anything a                             | o priore                                             |
| ANNULLA                                                                                         |                                                                                                    | PEOLITIATI                                                                                        | ANNULLA                   |                                                     | CONFERMA MODIFICA                                    |
|                                                                                                 |                                                                                                    |                                                                                                   | 1                         |                                                     | a south and a south and a south and a                |

Una volta inoltrata la richiesta di certificazione contatto, dovrai **attendere l'elaborazione da parte di Credemvita** della richiesta di certificazione contatti che, una volta conclusa la verifica, ti invierà una comunicazione tramite il contatto da te scelto che ti invita a collegarti all'area riservata e concludere la fase di registrazione.

A quel punto si potrà inserire nuovamente il codice fiscale e la password usati nella fase di registrazione e una volta cliccato su "Registrati" riceverai sul canale indicato il codice OTP necessario per il completamento della procedura di registrazione.

Qualora non dovessi ricevere il codice o non lo scrivessi nell'area di login entro 5 minuti, potrai rigenerarlo cliccando sul tasto "Rigenera OTP"

| tracrisel il codice | OTP che ti abbiama sp | edite sul canale di comunicatione |
|---------------------|-----------------------|-----------------------------------|
| 8.22818             |                       |                                   |
|                     |                       | COST DAY                          |
| Values OTP          |                       |                                   |
|                     |                       |                                   |

Se tutto il procedimento è stato eseguito correttamente apparirà la schermata di **Registrazione Completata.**  Completata la prima fase occorre **inserire una nuova password** che dovrà avere le seguenti caratteristiche:

- 8 caratteri
- Una MAIUSCOLA
- Una minuscola
- Un numero
- Un carattere speciale: \$ % & (@ # = ), :; \_ + ^

Effettuata la modifica della *password,* riceverai un nuovo codice **OTP** con il quale si potrà effettuare il primo accesso all'Area Riservata.

Per garantire la tua sicurezza, il codice **OTP** sarà richiesto ogni qualvolta accederai all'**Area Riservata per gli Aderenti**, effettuerai delle operazioni dispositive o modificherai la password.

Ti invitiamo, già dal primo accesso, a verificare ed eventualmente modificare i tuoi recapiti al fine di mantenere aggiornata la tua anagrafica.